# ZoomText Letra-Grande Teclado

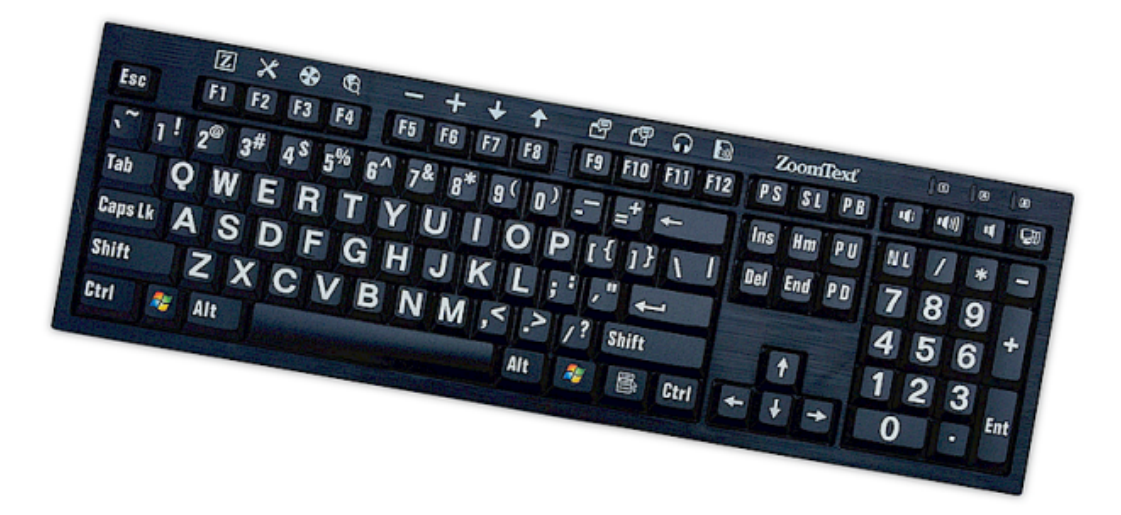

# Guía del Usuario v4.1

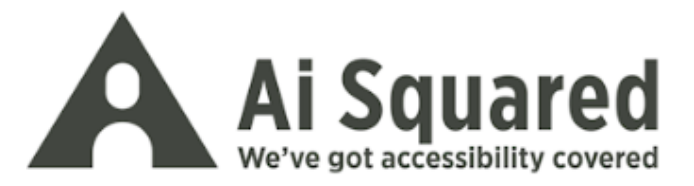

## **Derechos del Autor**

**Software del Teclado de ZoomText** Derechos del Autor © 2016, Algorithmic Implementations, Inc. Todos los Derechos Reservados.

**Guía del Usuario del Teclado de Letra Grande v4.1 de ZoomText** Derechos del Autor © 2016, Algorithmic Implementations, Inc. Todos los Derechos Reservados.

Primera Edición, Marzo, 2016

Ai Squared, P.O. Box 669, Manchester Center, VT 05255 USA

Copia no autorizada, duplicar, vender o de lo contrario distribuir este software o documentación es una violación de la Ley de Derecho del Autor Federal. Ninguna parte de esta publicación puede ser reproducida, transmitida, guardada en un sistema de recuperación, o traducido en cualquier idioma en ninguna forma por ningún motivo sin el consentimiento expreso por escrito de Algorithmic Implementations, Inc. (d.b.a. Ai Squared).

## Marca Registrada

ZoomText es una marca registrada de Algorithmic Implementations, Inc.

El Teclado de Letra Grande de ZoomText es una marca registrada de Algorithmic Implementations, Inc.

Windows es una marca registrada de Microsoft Corporation.

## Contrato de Licencia de Software

El software incluido con este producto es licenciado, no se vende. Usted debe estar de acuerdo con el contrato de licencia en la pantalla de Instalación del software o devolver inmediatamente el Teclado de Letra Grande de ZoomText, con el software para su reembolso, excluyendo el costo del envío. Después de que usted instale el software, usted puede consultar la licencia y la Garantía Limitada del producto en cualquier momento mirando en la sección de "Información Legal" de los archivos de Ayuda del software . Usted también puede imprimir una copia para sus registros.

# Contenidos

| Bienvenido al Teclado de ZoomText                             | 2  |
|---------------------------------------------------------------|----|
| Funciones del Teclado de ZoomText                             | 3  |
| Nuevo en el Software del Teclado v4.1                         | 5  |
| Requisitos del Sistema                                        | 6  |
| Paso 1-Conectar el teclado de ZoomText                        | 7  |
| Paso 2 - Instalar el Software del Teclado                     | 8  |
| Paso 3 - Activar el Software del Teclado                      | 9  |
| Paso 4Actualizar el Software del Teclado                      | 14 |
| Paso 5 - Usar las Teclas de Característica                    | 16 |
| Paso 6Reasignar las Teclas de Característica                  | 20 |
| Usando el Software del Teclado con Otros Teclados             | 21 |
| Configuración del Teclado de ZoomText                         | 22 |
| Accediendo los Ajustes del Teclado                            | 23 |
| Diálogo de Configuraciones del Teclado de ZoomText            | 24 |
| El Asistente de la Tecla Asignada                             | 29 |
| Asignar Comandos de ZoomText                                  | 31 |
| Asignando Comandos de Windows                                 | 32 |
| Asignando Comandos de Programas                               | 33 |
| Activar y Desactivar las Teclas de Característica de ZoomText | 34 |
| Etiquetas de Teclas Abreviadas                                | 35 |
| Luces del Estado del Teclado                                  | 36 |
| Puertos USB                                                   | 37 |
| Mantenimiento                                                 | 38 |
| Solución de problemas                                         | 39 |
| Advertencia de Salud                                          | 41 |
| Garantía Limitada                                             | 42 |

# Bienvenido al Teclado de ZoomText

Bienvenido y felicitaciones por su nuevo Teclado de Letra Grande de ZoomText. Estamos orgullosos de que usted haya escogido el teclado de ZoomText y nosotros sabemos que usted disfrutará su estilo de vanguardia, características y funcionamiento durante muchos años por venir.

La guía del usuario del Teclado de ZoomText y el Sistema de Ayuda otorga información completa para instalar y usar su Teclado de ZoomText. Antes de empezar, nosotros recomendamos que usted tome unos minutos para aprender sobre las grandes características y beneficios del Teclado de ZoomText, que se proporciona en la siguiente sección, apropiadamente titulada <u>Funciones del Teclado de</u> <u>ZoomText</u>

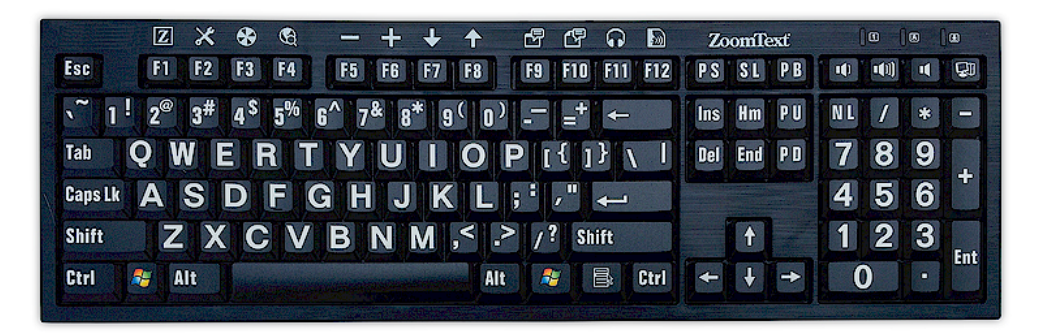

## Funciones del Teclado de ZoomText

Su nueva "Cuarta Generación" del Teclado de ZoomText otorga las siguientes grandes características y beneficios.

- Diseño elegante y moderno que complementa cualquier estación de trabajo. El Teclado de ZoomText tiene un diseño brillante que es ambos atractivo y baja visión amable, un logro que fue antes pensado que sería imposible. Este es el teclado que todos sus amigos admirarán.
- Cubiertas de teclas de alto contraste que son fáciles de ver, aún en poca luz! Cada una de las teclas en el Teclado de ZoomText tiene una cubierta de tecla de Letra Grande que siempre es fácil de ver, aún en condiciones de poca luz. Y el Teclado de ZoomText está disponible en una opción de esquemas de colores de ultra alto contraste, incluyendo Blanco sobre Negro y Negro sobre Amarillo.
- Un teclado de tamaño completo con diseños de estándar de la industria. Con su diseño de teclado de tamaño completo, incluyendo un teclado numérico y teclas de navegación, el Teclado de ZoomText satisface sus necesidades en todas sus aplicaciones. Y el Teclado de ZoomText incorpora los diseños estándar industriales, por lo que así se cumplen también los requisitos de organización.
- Acción de teclado de primera que es un placer escribir a máquina. El Teclado de ZoomText cuenta con teclas de scissorswitch de primera que hacen escribir rápido, preciso y agradable. Usted no va a creer lo excelente que se siente este teclado y como rápidamente usted gana confidencia adicional al escribir a máquina.
- Un chasis sólido que se queda anclado bajo sus manos. Construido sobre un chasis durable ponderado, el Teclado de ZoomText se queda fijo en su escritorio y siempre se siente sólido y estable bajo sus manos, aún si usted es un escritor a máquina agresivo.

- Acceso de un toque a sus funciones de ZoomText favoritas y más. Con el software del Teclado de ZoomText instalado, las teclas de F1 hasta F12 también se convierten en Teclas de Característica de ZoomText, otorgando acceso a sus favoritos comandos de ZoomText, comandos de Windows (Internet and Multimedia), o aún comandos para abrir una aplicación, documento o página web--todo sin tener que memorizar teclas rápidas complicadas! Y su software del Teclado de ZoomText puede ser usado con cualquier teclado, de manera que las Teclas de Característica de ZoomText son extendidas a su teclado de su ordenador, o a cualquier teclado que usted quiera o necesite usar.
- Dos puertos USB convenientemente ubicados. El Teclado de ZoomText también incluye dos "siempre alcanzables" puertos USB--uno en cada extremo del teclado.. Enchufe en su ratón, thumb drive, webcam, luz LED, u otro dispositivo USB, sin tener que alcanzar esos puertos USB en la parte de atrás de su ordenador, o peor, en la parte de atrás de su ordenador que está debajo de su escritorio.
- El Compañero Perfecto. El Teclado de Letra Grande de ZoomText es el perfecto compañero para ZoomText Magnifier y ZoomText Magnifier/Reader (versiones 9.03 o más avanzadas). Cuando usados juntos, estación de trabajo de poca luz es completa.

## Nuevo en el Software del Teclado v4.1

La nueva versión del software del teclado v4.1 agrega las siguientes características y mejoras que se usan en el Teclado de ZoomText.

- Asistente de Actualizaciones del Teclado. Con el nuevo Asistente de Actualizaciones Automático, cada vez que su sistema empieza, el asistente de actualizaciones automáticamente revisará si una versión del software del teclado está disponible. Si una nueva versión del software está disponible el asistente de actualizaciones le dará la opción de descargar e instalar el nuevo software. Nota:Una conexión de Internet está requerida para usar esta característica. Para mayor información, vea <u>Para Empezar: Paso 4---Actualizar el Software</u> <u>del Teclado</u>
- Tiempos de presionar/mantener más cortos para activar las teclas de Característica. El tiempo de presionar/mantener para activar las teclas de Característica y participar en el modo de función pueden ahora ser fijadas a 0.5 segundos y 1 segundo, permitiendo acceso más rápido a los comandos de la Tecla de Función de ZoomText. Para mayor información, vea <u>Diálogos</u> <u>de Configuración del Teclado de ZoomText</u>.
- Tiempo de espera ajustable para salir del modo de la tecla. El tiempo de espera del modo de la Tecla de Función de ZoomText ahora es ajustable en incrementos de 3, 4 y 5 segundos. Para mayor información, vea <u>Diálogos de</u> <u>Configuración del Teclado de ZoomText</u>.
- Opción de señal de sonido para indicar cuando un modo de la tecla de función está activa. Señales de sonido pueden ser ahora activadas para indicar cuando el modo de la Tecla de Función entró y salió. Una opción de 4 sonidos y tres niveles de volumen otorgan una variedad de ajustes de sonido para que usted pueda escoger. Para mayor información, vea <u>Diálogos de</u> <u>Configuración del Teclado de ZoomText</u>.

# **Requisitos del Sistema**

El siguiente hardware y software es requerido para usar el teclado de ZoomText

- Conexión del teclado de USB
- Windows 10, Windows 8.x, Windows 7, Vista or XP
- ZoomText 9.03 o más avanzado (para usar los botones de Característica de ZoomText)

# Paso 1-Conectar el teclado de ZoomText

Su Teclado de ZoomText puede ser conectado a su ordenador usando cualquier puerto USB disponible.

### Para conectar el Teclado de ZoomText

1. Enchufe el conector USB rectangular situado al extremo del cable del teclado en uno de sus puertos USB rectangular de su computadora.

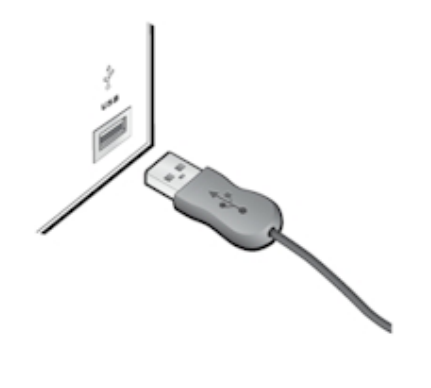

# Paso 2 - Instalar el Software del Teclado

Instalar el software del Teclado de ZoomText es muy sencillo, permitiéndole completar el proceso en pocos pasos sencillos.

#### Para instalar el software del teclado

1. Insertar el CD del software del Teclado de ZoomText en un drive de CD/DVD.

El programa de instalación empezará automáticamente.

2. Siga las instrucciones en la pantalla para completar la instalación.

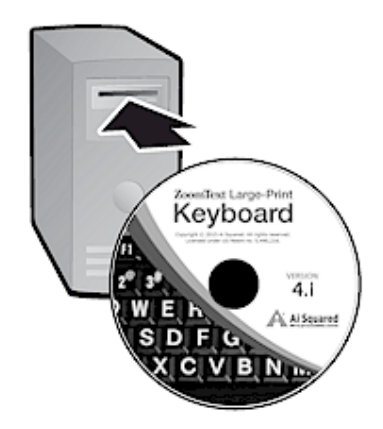

- El programa de instalación empezará automáticamente.
  - 1. Presione **Windows + R** para abrir el cuadro del diálogo de **Funcionar**
  - 2. Navegar a su drive de DC/ DVD
  - 3. Seleccione el programa de instalación y haga clic en Abrir
  - 4. Haga clic en Aceptar en el cuaror del diálogo de Funcionar

## Paso 3 - Activar el Software del Teclado

Después de que el programa de Instalación ha terminado de instalar el software del Teclado de ZoomText, se le pedirá activar el software. La Activación es requerida antes de que usted empiece a usar las Teclas de Característica de ZoomText. El proceso de activación del producto es sencillo y seguro, toma sólo unos segundos para completar cuando se ejecuta en el Internet. Si usted se salta el proceso de activación durante el proceso de Instalación, se le pedirá activar de nuevo cuando usted intente usar las Teclas de Característica de ZoomText.

#### Para activar el software del Teclado de ZoomText

- 1. Para activar el software del Teclado de ZoomText, usted necesitará el número de serie otorgado con su producto de compra. Usted puede encontrar su número de serie en las siguientes ubicaciones:
  - En la manga CD del Teclado de ZoomText.
  - En el lado de la caja del producto del teclado de ZoomText
  - En la parte de atrás de la Guía del Usuario del Teclado de ZoomText.

- 2. En el Asistente de Activación, entre su nombre, compañía y número de serie, luego haga clic en el botón **Siguiente.** 
  - Si usted está conectado al Internet su número de serie y su código de sistema están automáticamente pasados al servidor de activación de Ai Squared para su validación. Un código de activación entonces se pasa a su ordenador, activando su licencia de software del Teclado de ZoomText. Este proceso toma solamente unos segundos para completar.
  - Si usted no esta conectado al Internet el asistente muestra su número de serie y código de sistema, junto con instrucciones de como obtener manualmente un código de activación. Un código de activación puede ser obtenido de la <u>página web de activación de Ai Squared (</u>usando otro ordenador que esté conectado al Internet), o contactando al departamento de Apoyo del Producto de Ai Squared

Apoyo de activación por teléfono esta disponible de Lunes a Viernes, 9am a 5pm Hora del Este.

En Norte América, llame: 1 (866)331-1233 Afuera de Norte América, llame +1 (802) 362-5393

### Activando el software del Teclado de ZoomText en Más de Un Ordenador.

Versiones de un solo-usuario del software del Teclado de ZoomText le permite instalar y activar el software hasta en tres ordenadores (de acuerdo con el Acuerdo de Licencia del Software del Teclado de ZoomText ). Activaciones múltiples son otorgadas para acomodar individuales que usan más de un ordenador, como un ordenador de casa, un ordenador de trabajo y un ordenador portátil. Mientras el software del Teclado de ZoomText puede ser instalado en hasta tres ordenadores, el uso de instalaciones colectivas es restricto a un usuario en cualquier momento.

### Transfiriendo Su Licencia del Software del Teclado de ZoomText (Desactivando el software).

Si usted quiere mover su software del Teclado de ZoomText a un nuevo ordenador, o necesita volver a formatear el disco duro en su ordenador actual, es importante que usted primero transfiera su licencia de software de vuelta al servidor de activación de Ai Squared. Esto preserva su licencia de modo que pueda ser usada para activar una nueva instalación del Software del Teclado de ZoomText.

#### Para transferir su licencia del software del Teclado de ZoomText.

En la bandeja del sistema de Windows (al lado del reloj),seleccione el icono del Teclado de ZoomText para mostrar el menú despegable. En el menú, escoja **Transferir Licencia del Software.**..Esta acción pondrá en marcha el Asistente de Activación del Teclado de ZoomText y le guiará a través del proceso de transferir. El proceso completo desactivará la instalación del Software del Teclado de ZoomText y transferirá la licencia de vuelta al servidor de activación de Ai Squared.

## Preguntas Frecuentes sobre la Activación del Software del Teclado de ZoomText.

Abajo hay una colección de preguntas y respuestas para otorgar mayor entendimiento de la activación del Software del Teclado de ZoomText.

### • ¿Qué es activación del producto?

Activación del producto es una tecnología contra la piratería designada para verificar que el Software del Teclado de ZoomText ha sido licenciado legítimamente.

#### • ¿Cómo funcional la activación del producto?

El proceso de activación verifica que el número de serie es legítimo y no ha sido activado en más ordenadores que los permitidos por el Acuerdo de Licencia del Software del Teclado de ZoomText.

#### • ¿Qué pasa si yo no activo mi producto?

Si usted no activa ese producto, usted no puede ejecutar el Software del Teclado de ZoomText. hasta que usted lo haga.

#### • ¿Que pasa si la activación de mi producto falla?

La activación del producto solamente fallará bajo circunstancias excepcionales. En la mayoría de los casos, usted puede reactivar el Software del Teclado de ZoomText tan rápidamente y fácilmente como la activación original. Si su intento de reactivar falla, contacte al Soporte del Producto de Ai Squared para su ayuda.

# • ¿Que pasa si necesito volver a formatear o actualizar mi ordenador?

Si usted necesita volver a formatear su disco duro o actualizar su sistema de operaciones de Windows, usted debe primero transferir su licencia del Software del Teclado de ZoomText de vuelta a su servidor de activación del Teclado de ZoomText.. Vea <u>Transferiendo Su Licencia del Software del Teclado de</u> <u>ZoomText (Desactivando el software)</u> en la sección anterior.

Nota: Usted no necesita transferir su liciencia del Software del Teclado de ZoomText cuando instalando los paquetes de servicio de Windows y arreglos rápidos.

# • ¿Que pasa si quiero mover mi software del Teclado de ZoomText a otro ordenador.?

Si usted quiere mover su software del Software del Teclado de ZoomText a un nuevo ordenador, es importante que usted primero transfiera su licencia de software de vuelta al servidor de Ai Squared. Esto preserva su licencia de modo que pueda ser usada para activar una nueva instalación del Software del Teclado de ZoomText. Vea <u>Transferiendo Su Licencia del</u> <u>Software del Teclado de ZoomText (Desactivando el software)</u> en la sección anterior.

# Paso 4---Actualizar el Software del Teclado

El software del Teclado de ZoomText incluye una versión en lînea automática comprobando y actualizando. Este servicio mantiene su instalación del software de ZoomText al día con las últimas correcciones y mejoras. Así es como funciona...

Cada vez que usted empieza su sistema del Asistente de Actualización revisa para ver si usted está conectado al Internet. De ser así, rápidamente revisa para ver si usted está usando la versión más avanzada. Si una actualización esta disponible, el Asistente de Actualización le preguntará si usted lo quiere bajar. Haciendo clic en el botón 'Si", la actualización se descargará e instalará automáticamente.

Si usted o su administrador de red no quiere revisar las actualizaciones cada vez que usted empieza ZoomText, usted puede desconectar la actualización automática de la siguiente manera:

#### Para desconectar la actualización automática

1. En la bandeja del sistema de Windows (al lado del reloj), haga clic en icono del Teclado de ZoomText.

El menú del Teclado de ZoomText aparecerá.

2. En el menú del teclado de ZoomText, elija **Configuración d el Teclado de ZoomText...** 

El diálogo de Configuración del Teclado de ZoomText aparece.

- 3. Desmarque **Buscar actualizaciones en el Internet cada vez que** el Teclado de ZoomText es iniciado.
- 4. Haga clic en Aceptar

Además de las actualizaciones automáticas, usted puede buscar actualizaciones manualmente en cualquier momento.

15

#### Para buscar actualizaciones manualmente.

1. En la bandeja del sistema de Windows (al lado del reloj), haga clic en icono del Teclado de ZoomText.

El menú del Teclado de ZoomText aparecerá.

2. En el menú del Teclado de ZoomText, elija **Buscar** Actualizaciones del Programa...

*El Asistente de Actualización aparece y le guía a través del procedimiento de actualización.* 

# Paso 5 - Usar las Teclas de Característica

## Sobre las Teclas de Característica de ZoomText

Cuando el software del Teclado de ZoomText está funcionando, un conjunto de Teclas de Característica de ZoomText están en capas sobre las teclas de función (F1 hasta F12). Las Teclas de Característica de ZoomText otorgan acceso con un sólo toque a las funciones más comúnmente usadas en el Magnificador de ZoomText y el Lector/Magnificador de ZoomText. Iconos representando las asignaciones de comando por defecto se imprimen arriba de las teclas de función. Descripciones de estas asignaciones por defecto son descritas en el Teclado de Funciones Por Defecto en la tabla de abajo.<u>1842971199</u> Para mayor información completa sobre estas funciones, consulte la Guía del Usuario de ZoomText o al sistema de Ayuda de ZoomText.

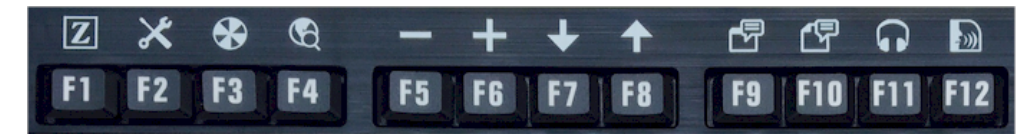

Teclas de Función con iconos de Tecla de Función de ZoomText.

## Usando las Teclas de Característica de ZoomText

Como ya se señaló, las Teclas de Característica de ZoomText están en capas sobre las teclas de función (F1 hasta F12). Entonces ¿Cómo como se activan las teclas de función normal y las Teclas de Característica de ZoomText? Es realmente muy sencillo Así es como funciona...

Para comenzar, Las Teclas de Característica de ZoomText no interfieren con la operación normal de sus teclas de función. Por lo tanto, el toque normal de las teclas de función aún activarán sus comandos normales en todas sus aplicaciones. Para activar las Teclas de Característica de ZoomText, simplemente presione y mantenga presionando la tecla de función por una mitad de segundo. El comando de tecla de Característica asignado será activado y el Modo de Tecla de Característica de ZoomText se pondrá activo por unos segundos. Mientras que el modo de teclado de función es activo, usted puede tocar en lugar de mantener presionando las teclas de Característica para activar comandos de tecla de función adicionales. También, para darle a conocer que el modo es activo, un letrero de ZoomText aparecerá a través de la parte posterior de la pantalla y un sonido rítmico será tocado. El modo de tecla de función automáticamente sale 3 segundos después de que la última tecla de función es tocada o inmediatamente cuando usted presiona cualquier otra tecla. Usted puede ajustar el tiempo de presionar y mantener, tiempo de salida, apariencia del letrero y las señales de sonido en el Diálogo de Configuración del Teclado de ZoomText..

*Importante!* Si usted está usando un ordenador o un teclado compacto que está configurado de manera que usted tiene que mantener la tecla Fn para poder poner en marcha los comandos de la tecla de función normal, usted también tendrá que mantener la tecla Fn cuando se activan los Comandos de la Tecla de Característica de ZoomText.

### Usando las Teclas de Característica con el Magnificador de ZoomText

Por defecto, seis de las teclas de Característica (F7 hasta F12) están asignadas para hablar y leer comandos que están solamente disponibles cuando se hace funcionar el Magnifier/Reader de ZoomText. Por lo tanto, cuando se hace funcionar el Magnificador de ZoomText, presionando estas seis teclas de Característica no llevará a cabo el comando asignado. En vez se le solicitará asignar las teclas de Característica a un comando disponible de su elección. Para información en volver a asignar las teclas de Característica, vea la sección titulada Diálogo de Configuraciones del Teclado de ZoomText.

## Teclas de Característica de Zoom Text por Defecto

Abajo están descripciones de las Teclas de Característica de ZoomText.

| Tecla de<br>Función | Tecla de<br>Característica | Descripción                                                                            |
|---------------------|----------------------------|----------------------------------------------------------------------------------------|
| F1                  | Ζ                          | Empieza ZoomText También activa y<br>desactiva ZoomText cuando se ejecuta<br>ZoomText. |
| F2                  | ×                          | Muestra la Barra de Herramientas de<br>ZoomText                                        |
| F3                  | æ                          | Activa o Desactiva las mejoras de colores de ZoomText.                                 |
| F4                  | B                          | Abre el Web Finder.                                                                    |
| F5                  |                            | Disminuye el nivel de magnificación de<br>ZoomText.                                    |
| F6                  | 4                          | Aumenta el nivel de magnificación de<br>ZoomText.                                      |

Las siguientes teclas de Característica están asignadas a las funciones que no están disponibles en el Magnifier/Reader de ZoomText.

| F7  | ↓            | Disminuye la velocidad de la voz                                                      |
|-----|--------------|---------------------------------------------------------------------------------------|
| F8  | ↑            | Aumenta la velocidad de la voz                                                        |
| F9  |              | Pone en Marcha el AppReader para leer texto dentro de la<br>última aplicación activa. |
| F10 | ſ            | Pone en Marcha el AppReader para leer texto desde la última aplicación activa.        |
| F11 | $\mathbf{r}$ | Pone en Marcha el Lector de Fondo.                                                    |
| F12 | ))           | Enciende y apaga la salida de voz.                                                    |

19

## Reasignando las Teclas de Característica de ZoomText

Usted puede reasignar las Teclas de Característica de ZoomText para llevar a cabo su elección de comando de ZoomText, comandos de multimedia e Internet, o un comando para abrir una aplicación, documento o página web. Para completar información e instrucciones sobre reasignar las teclas de Característica, vea la sección titulada Diálogo de Configuraciones del Teclado de ZoomText

# Paso 6--Reasignar las Teclas de Característica

Usted puede reasignar las Teclas de Característica de ZoomText para llevar a cabo su elección de comando de ZoomText, comandos de multimedia e Internet, o un comando para abrir una aplicación, documento o página web. Para completar información e instrucciones sobre reasignar las teclas de Característica, consulte la sección titulada Diálogo del Teclado de ZoomText

## Usando el Software del Teclado con Otros Teclados

Nosotros sabemos que hay situaciones donde su Teclado de ZoomText no está disponible o donde usted necesita usar otro teclado porque es requerido o es más adecuado para la tarea. Nosotros no queremos que usted tenga que escoger entre usar el teclado de ZoomText con las Teclas de Característica de ZoomText y usar otro teclado sin las Teclas de Característica de ZoomText, entonces nosotros hemos designado el software del Teclado de ZoomText de manera que ellos trabajarán prácticamente en cualquier teclado usted quiera o tiene que usar.

# Usando las Teclas de las Funciones de ZoomText en los teclados de diseño portátil y compacto

Muchos teclados del ordenador portátil y teclados de escritorio compacto utilizan las teclas de función (F1 hasta F12) para activar comandos especiales, como el brillo de la pantalla, cambiando los modos de vídeo y controlando el volumen de audio. Activando estos comandos especiales es típicamente logrado presionando la tecla Fn mientras presionando las teclas de función. Por lo tanto, golpeando sólo las teclas de función (sin presionar la tecla Fn) aún activa los comandos de tecla de función normal; y los métodos para activar las Teclas de Característica de ZoomText aún son realizadas como descritas en el Paso 5---Usando las Teclas de Característica de ZoomText.

Sin embargo, en algunos ordenadores portátiles, la tecla Fn puede ser invertida de manera que las funciones especiales son realizadas sin presionar la tecla Fn y para activar los comandos de tecla de función normal requiere que usted presione la tecla Fn. En este caso, la tecla Fn puede también debe ser presionada cuando usted quiere activar las Teclas de Característica de ZoomText.

# Configuración del Teclado de ZoomText

La Configuración del Teclado de ZoomText le permite reasignar cada una de las Teclas de Característica de ZoomText a su elección de comando de ZoomText, el comando de Windows (Internet y Multimedia), o un comando para abrir una aplicación, documento o página web. La Configuración del teclado también le permite activar y desactivar las teclas de Característica y ajustar las opciones para las teclas de Característica.

- Como acceder a las Configuración del Teclado de ZoomText
- El Diálogo de Configuración del Teclado
- El Asistente del Teclado Asignado
- Asignando Comandos de ZoomText
- Asignando Comandos de Windows
- Asignando Comandos del Programa
- Desactivando las Teclas de Característica de ZoomText

## Accediendo los Ajustes del Teclado

Cuando el software del Teclado de ZoomText está funcionando, su icono de programa aparecerá en la bandeja del sistema de Windows (al lado del reloj). Haciendo clic en el icono del programa aparecerá un menú que le permite hacer lo siguiente:

- Activar y desactivar las Teclas de Característica de ZoomText.
- Abrir el diálogo de Ajustes del Teclado de ZoomText.
- Activar y desactivar letrero del teclado y las señales del sonido
- Activar o transferir la licencia del producto
- Buscar actualizaciones para el software
- Mirar información sobre el software del Teclado de ZoomText
- Abrir el sistema de Ayuda del Teclado de ZoomText

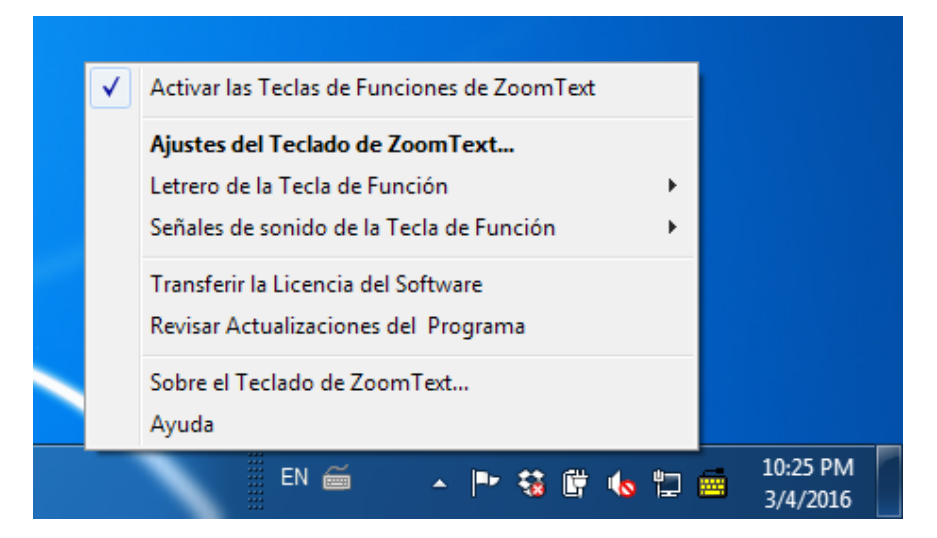

Menú de bandeja del Teclado de ZoomText

# Diálogo de Configuraciones del Teclado de ZoomText.

El diálogo de Configuraciones del Teclado de ZoomText le permite examinar las actuales asignaciones de comando de la tecla de función y volver a asignarlas para llevar a cabo comandos alternativos--usando el asistente de Asignar Tecla. El diálogo de Configuraciones del Teclado también le permite desactivar todas las teclas de Característica y esconder el icono de bandeja del Teclado de ZoomText.

#### Para abrir las Configuraciones del Teclado de ZoomText.

1. En la bandeja del sistema de Windows, haga clic en icono del Teclado de ZoomText.

El menú de bandeja del Teclado de ZoomText aparece.

2. Seleccione el Abrir el Teclado de ZoomText.

el diálogo de Configuración del Teclado de ZoomText aparece.

| 👼 Ajustes del                | Teclado de ZoomText                                   |                                   | ? <mark>x</mark> |
|------------------------------|-------------------------------------------------------|-----------------------------------|------------------|
| Teclado                      | de ZoomText                                           |                                   | J K L            |
| Active l                     | as teclas de funciones de Zoo                         | mText                             |                  |
| Usted pue                    | de asignar cualquiera de las te                       | eclas de funciones de ZoomText    | :                |
| (F1 hasta                    | F12) para llevar a cabo su ele                        | cción de:                         |                  |
| Con     Win                  | nando de ZoomText<br>Idows Internet o comando de I    | multimedia                        |                  |
| <ul> <li>Abri</li> </ul>     | ir una aplicación, página web o                       | o documento                       |                  |
| Para re-as                   | ignar una tecla, seleccionela d                       | le la lista de abajo y haga       |                  |
| dick en la 1                 | Tecla Asignada.                                       |                                   |                  |
| Teda B                       | Etiqueta de Tecla de Func                             | Comando Asignado                  | *                |
| F1 2                         | Z ZoomText                                            | Iniciar/Alternar ZoomText         |                  |
| F2 👌                         | Barra de Herramienta                                  | Barra de Herramienta de Zoom      | Text E           |
| F3 🖗                         | Color                                                 | Encender/Apagar Realce del (      | Color 🛄          |
| F4 (                         | Q Web                                                 | Abrir el Buscador del Web         |                  |
| F5 -                         | Menos                                                 | Alejar                            |                  |
| F6 -                         | Mas                                                   | Acercar                           | -                |
|                              | AL-C-                                                 | Pierrie de la contratada da la Ma | -                |
| Asigna                       | ar <u>T</u> ecla <u>R</u> estaurar                    | por Defecto <u>O</u> tros Ajus    | tes              |
| Presione/M<br>activación d   | antenga tiempo para la<br>de las teclas de funciones: | 0.5 segundos                      | ·                |
| Tiempo de e<br>de la tecla e | espera para <u>s</u> alir del modo<br>de función:     | 3 segundos                        | ·                |
|                              | <u>A</u> cep                                          | tar <u>C</u> ancelar              | Ayudar           |

Diálogo de Configuraciones del Teclado de ZoomText.

| Configuración                                                                            | Descripción                                                                                                    |
|------------------------------------------------------------------------------------------|----------------------------------------------------------------------------------------------------|
| Activar las teclas de<br>Característica de ZoomText                                      | Activa todas las teclas de Característica de<br>ZoomText. Cuando usted desactiva este<br>elemento las teclas de Característica están<br>desactivadas.                                     |
| Tecla                                                                                    | Muestra la tecla de función asociada con cada tecla de función.                                                                                                    |
| Etiqueta de Tecla de Función.                                                            | Muestra el icono asociado con cada tecla de<br>función por defecto.                                                                                                    |
| Comando Asignado                                                                         | Muestra una descripción del comando que<br>está actualmente asignado a la tecla de<br>función.                                                                                            |
| Tecla Asignada                                                                           | Abre el asistente de la Tecla Asignada para<br>la tecla de función resaltada.                                                                                                    |
| Restaure los valores<br>predeterminados                                                  | Restaura todas las asignaciones de la tecla<br>de función a sus comandos por defecto                                                                                                    |
| Otras Configuraciones                                                                    | Abre el cuadro del diálogo de las <b>Otras</b><br><b>Configuraciones del Teclado de</b><br><b>ZoomText</b> .                                                                              |
| Tiempo de<br>Presionar/Mantener para<br>poner en marcha las teclas de<br>Característica: | Ajusta la cantidad de tiempo que una tecla<br>de función tiene que ser mantenida<br>presionada para poner en marcha a la tecla<br>de función y activar el modo de la tecla de<br>función. |
| Tiempo de espera para salir<br>del modo de la tecla de<br>función                        | Ajusta la cantidad de tiempo que la tecla de<br>función se mantendrá activa (antes de salir<br>automáticamente) después de que cada<br>tecla de función es puesta en marcha.              |

**Nota:** Usted puede también abrir las Configuraciones del Teclado de ZoomText desde el menú **Empeza**r de Windows, escogiendo **Programas>Teclado de ZoomText>Teclado de ZoomText.** 

## **Otras Configuraciones del Teclado de ZoomText**

El diálogo de las Otras Configuraciones del Teclado de ZoomText le permite activar y desactivar el mostrar el icono de bandeja del Teclado d e ZoomText y la aparición del letrero del Teclado de ZoomText.

#### Para abrir las Otras Configuraciones del Teclado de ZoomText.

1. En el diálogo de las Configuraciones del Teclado de ZoomText, haga clic en el botón de **Otras Configuraciones.** 

*El diálogo de Otras Configuración del Teclado de ZoomText aparece.* 

| ( | Otros Ajustes del Teclado de ZoomText                                                        |  |  |
|---|----------------------------------------------------------------------------------------------|--|--|
|   | Opciones del Interfaz del Usuario                                                            |  |  |
|   | Mostrar el icono del Teclado de ZoomText en la bandeja del sistema                           |  |  |
|   | Mostrar el letrero de la tecla de función (cuando el modo está activo)                       |  |  |
|   | Tamaño del Letrero: medio 💌                                                                  |  |  |
|   | Colo <u>r</u> del Letrero: negro 💌                                                           |  |  |
|   | Ubicación del Letrero: Parte superior de la pantalla                                         |  |  |
|   | Iniciar las señales del sonido de la tecla de función<br>(cuando el modo está activo)        |  |  |
|   | Usar estos sonidos: Sistema de Sonido 4                                                      |  |  |
|   | Volumen de señal de sonido: Volumen Alto                                                     |  |  |
|   | Idioma del interfaz del usuario: Spanish (Spain, International Sort) 💌                       |  |  |
|   | Actualización Automática                                                                     |  |  |
|   | Revisar actualizaciones en el Internet cada vez que<br>el Teclado de ZoomText esté iniciado. |  |  |
|   | <u>A</u> ceptar <u>C</u> ancelar A <u>y</u> uda                                              |  |  |

Otro diálogo de Configuraciones del Teclado de ZoomText.

| Configuración                                                                              | Descripción                                                                                                    |
|--------------------------------------------------------------------------------------------|----------------------------------------------------------------------------------------------------|
| Muestra un icono<br>del Teclado de<br>ZoomTex en la bandeja<br>del sistema                 | Muestra el icono del Teclado de ZoomTex en la<br>bandeja del sistema de Windows. Haciendo clic<br>en el icono muestra un menú para acceder a las<br>Configuraciones del Teclado de ZoomText y otras<br>opciones.                                                               |
| Muestra el letrero de la<br>tecla de función<br>(cuando el modo está<br>activo)            | Muestra un letrero del "Teclado de ZoomText"<br>cuando la tecla de función está activa. El letrero<br>otorga una visual indicación de que el modo está<br>activo.                                                                                                    |
| Tamaño de Letrero                                                                          | Ajusta el tamaño del letrero del teclado.                                                                                                    |
| Color del Letrero                                                                          | Selecciona el color del letrero del teclado.                                                                                                    |
| Ubicación del Letrero                                                                      | Selecciona la ubicación del letrero del teclado, el<br>cual puede ser ubicado en la orilla de la parte<br>superior o inferior de la pantalla.                                                                                                    |
| Toca las señales del<br>sonido de la tecla de<br>función (cuando el<br>modo está activado) | Toca una señal de sonido cuando el modo de la<br>tecla de función es activa. La señal de sonido<br>otorga una indicación audible de que el modo<br>está activo                                                                                                    |
| Use estos sonidos                                                                          | Selecciona el estilo de la señal de sonido que se<br>tocará.                                                                                                    |
| Volumen de la señal del<br>sonido                                                          | Selecciona el nivel del sonido para la señal del sonido.                                                                                                    |
| Usa el idioma de la<br>interfaz                                                            | Selecciona el idioma que el usuario del interfaz<br>del Teclado de ZoomText aparecerá en.                                                                                                    |
| Busca actualizaciones<br>en línea cada vez que el<br>Teclado de ZoomText<br>es iniciado.   | Cada vez que usted empieza su sistema del<br>Asistente de Actualización buscará en línea<br>por actualizaciones de programas. Si las<br>actualizaciones están disponibles, el<br>Asistente de Actualizaciones le dará la<br>opción de bajar e instalar las<br>actualizaciones. |

## El Asistente de la Tecla Asignada

Cuando se selecciona el botón de **Asignar Tecla** en el <u>diálogo de</u> <u>Configuraciones del Teclado de ZoomText</u>, el asistente de Asignar Tecla aparece. El asistente de Asignar Tecla le permite reasignar las teclas de Característica de ZoomText a su elección de comandos de ZoomText, comandos de Windows (Internet o Multimedia), o para abrir una aplicación, página web, o documento.

#### Para reasignar las teclas de Característica de ZoomText

- 1. Abra el diálogo de **Configuraciones del Teclado de ZoomText**, y seleccione la tecla que usted quiere reasignar.
- 2. Haga clic en el botón de Asignar tecla.

El asistente del Asignar Tecla se abre.

3. Escoja el tipo de asignación deseado y luego haga clic en el botón **Siguiente.** 

*El asistente mostrará una lista de opciones de comandos para el tipo de asignación seleccionado.* 

Para información sobre cada uno de los tipos de opciones de comando, vea...

Asignar Comandos de ZoomText Asignar Comandos de Windows Asignar Comandos de Programa

*Consejo Rápido* Usted puede también presionar la tecla **ALT** mientras se presiona una tecla de función para abrir el asistente de Asignar Tecla para esa tecla particular.

| Asignar Tecla                                                                                                    | ? ×   |
|----------------------------------------------------------------------------------------------------|-------|
| Tecla Iniciar/Alternar                                                                                                    | J K L |
| Seleccionar un comando de Windows para asignar a la tecla:                                                                                                    |       |
| Iniciar Calculadora<br>Iniciar Correo<br>Iniciar Seleccionar Media<br>Inicio del Navegador<br>Media Iniciar/Pausar<br>Media Parar<br>Media Pista Anterior<br>Media Pista Siguiente<br>Mi Ordenador<br>Navegar Adelante<br>Navegar Atrás |       |
| < Aţrás <u>T</u> erminar <u>C</u> ancelar                                                                                                    | Ayuda |

Asistente de Asignar Tecla -- diálogo

| Configuración                                   | Descripción                                                                                                    |
|-------------------------------------------------|----------------------------------------------------------------------------------------------------|
| Use la configuración por defecto                | Fija la tecla de función seleccionada para usar<br>el comando pre-asignado (por defecto).                                        |
| cancelar la asignación de<br>esta asignación.   | Desactiva la tecla de función seleccionada.                                                                                      |
| Escoja de una lista de<br>comandos de ZoomText  | Le permite asignar un comando de ZoomText para la tecla de función seleccionada.                                                 |
| Escoja de una lista de<br>comandos de Windows.  | Le permite asignar un comando de Windows<br>(Internet o multimedia) para la tecla de función<br>seleccionada.                    |
| Empezar un programa,<br>página web, o documento | Le permite especificar un programa, página<br>web o documento para abrir cuando se<br>presiona la tecla de función seleccionada. |

31

## Asignar Comandos de ZoomText

Cuando se selecciona la opción de **Escoger de una lista de comandos de ZoomText** en el asistente de la Tecla Asignada, el diálogo que se muestra abajo aparecerá.<u>Ref-580203893</u> Este diálogo le permite elegir un comando de ZoomText para asignar a la tecla de función que usted ha elegido en el cuadro de <u>diálogo de Ajustes del Teclado de</u> <u>ZoomText</u>.

#### Para asignar un comando de ZoomText a una tecla de función de ZoomText.

Escoger el comando deseado de ZoomText y luego haga clic en el botón **Terminar.** 

| Asignar Tecla                             | l                     | ? X      |
|-------------------------------------------|-----------------------|----------|
| Tecla Iniciar/Alternar                    |                       | J K L    |
| Seleccionar un comando de ZoomText para a | signar a la Tecla:    |          |
| Comando                                   | Apoyado en ZoomText   | <b>A</b> |
| Abril el Buscador del Escritorio          | 9.03.0 y más adelante |          |
| Abrir el Buscador del Texto               | 9.03.0 y más adelante |          |
| Abrir el Buscador del Web                 | 9.03.0 y más adelante |          |
| Acercar                                   | 9.03.0 y más adelante |          |
| Activar/Desactivar Congelar la ventana    | 9.04.0 y más adelante |          |
| Activar/Desactivar Mejoras del Cursor     | 9.03.0 y más adelante |          |
| Activar/Desactivar Mejoras del Puntero    | 9.03.0 y más adelante |          |
| Activar/Desactivar ZoomText               | 9.03.0 y más adelante |          |
| Adjustar Herramienta                      | 9.04.0 y más adelante | -        |
| 1.41.2                                    | 0.000 ( 11 )          |          |
|                                           |                       |          |
| < Atrás <u>T</u> erminar                  | <u>C</u> ancelar      | Ayuda    |

Asignar el Asistente de Tecla - opciones del comando de ZoomText

# Asignando Comandos de Windows

Cuando se selecciona la opción del **Elegir de una lista de comandos de Windows** en el <u>Asistente del Teclado Asignado</u>, el diálogo que se muestra abajo desaparecerá. Este diálogo le permite elegir un Internet de Windows o un comando de multimedia para asignar la tecla de función que usted ha elegido en el <u>diálogo de Ajustes del Teclado de</u> <u>ZoomText</u>.

#### Para asignar un comando de Windows a una tecla de función de ZoomText

Elija el comando de Windows deseado y luego haga clic en el botón **Terminar** 

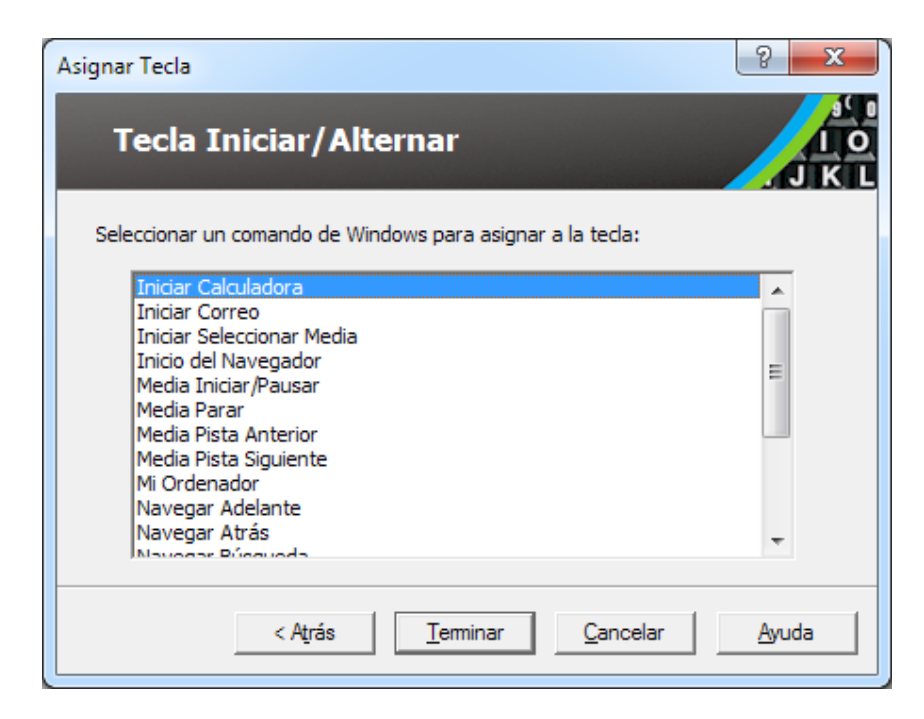

Asignar el Asistente del Teclado - opciones del comando de Windows

## Asignando Comandos de Programas

Cuando se selecciona la opción de **Empezar un programa, página web, o documento** en el <u>asistente de la Tecla Asignada</u>, el diálogo que se muestra abajo desaparecerá. Este diálogo le permite especificar un programa, página web o documento para abrir cuando se presiona la tecla de función seleccionada que usted ha escogido en el <u>diálogo</u> <u>de Configuraciones del Teclado de ZoomText</u>.

#### Para asignar un comando de programa para la tecla de función e ZoomText

Entre la trayectoria o URL para el programa, página web o documento que usted quiere abrir y luego haga clic en el botón **Terminar.** 

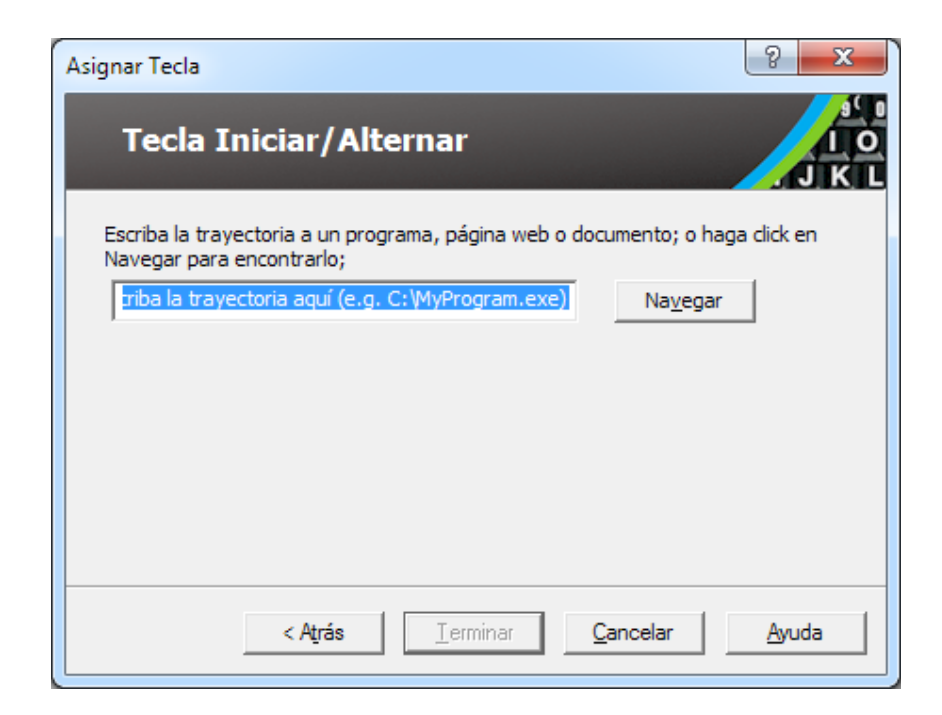

Asignar el Asistente del Teclado - opciones del comando de programa

# Activar y Desactivar las Teclas de Característica de ZoomText

Pueden haber ocasiones cuando usted quiera o necesite temporalmente desactivar las Teclas de Característica de ZoomText.

 Para activar o desactivar las teclas de Característica de ZoomText

En la bandeja del sistema, haga clic en el icono del Teclado de ZoomText y marque o desmarque el **Activar las Teclas de Característica de ZoomText**.

Las teclas de Característica son activadas cuando una marca aparece al lado del artículo del menú.

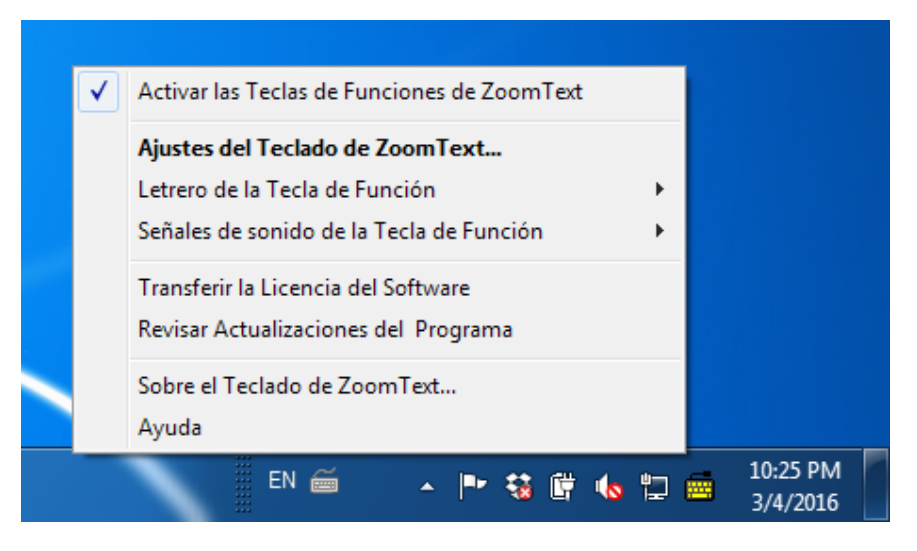

Menú de bandeja de las teclas de Característica activadas

35

# **Etiquetas de Teclas Abreviadas**

Para acomodar el formato del etiquetado de letras grandes del teclado de ZoomText, algunos de los nombres convencionales son abreviados para adaptarse a la cubierta de la tecla. Estas teclas están enumeradas abajo:

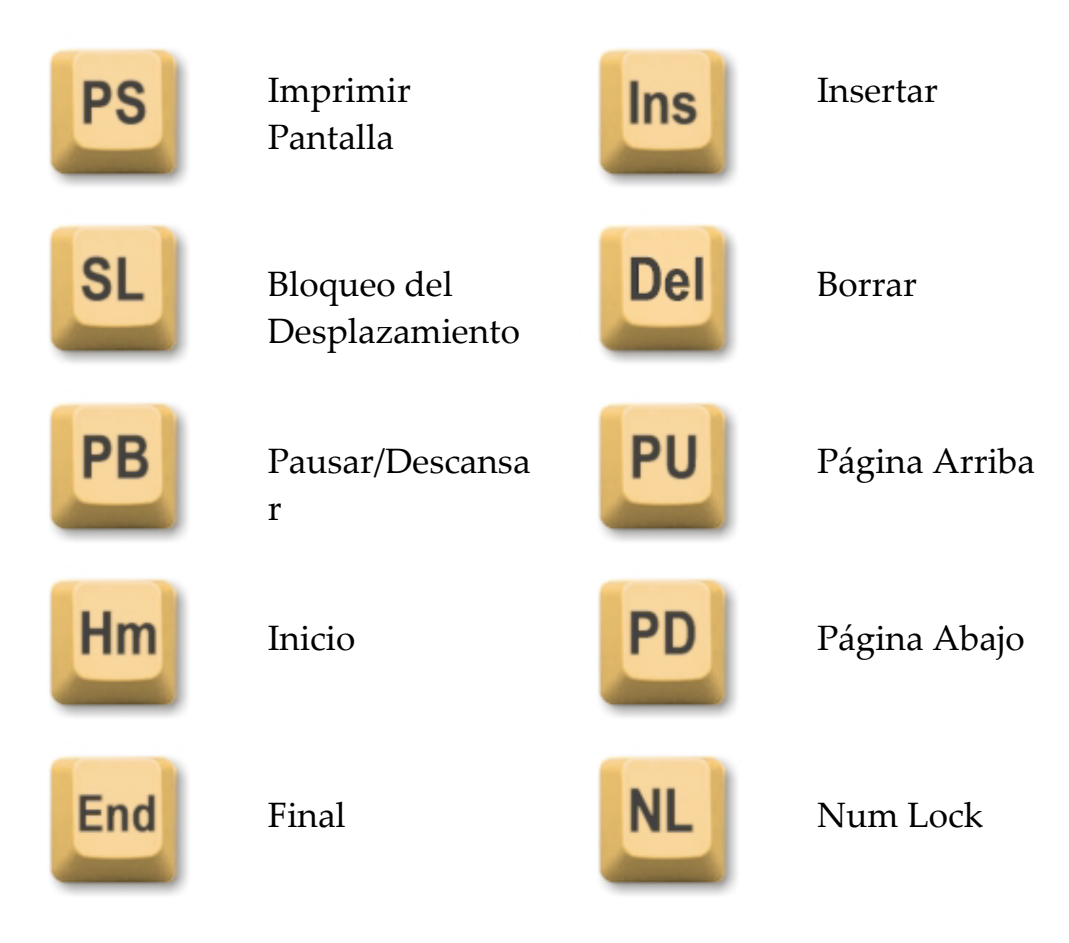

# Luces del Estado del Teclado

Las luces del teclado, ubicadas sobre el teclado numérico, indica el estado del Num Lock, Caps Lock, y las teclas de alternar de Scroll Lock. Por ejemplo, si el Num Lock está encendido, la luz del Num Lock está encendido, si el Caps Lock está apagada, la luz del Caps Lock está apagada.

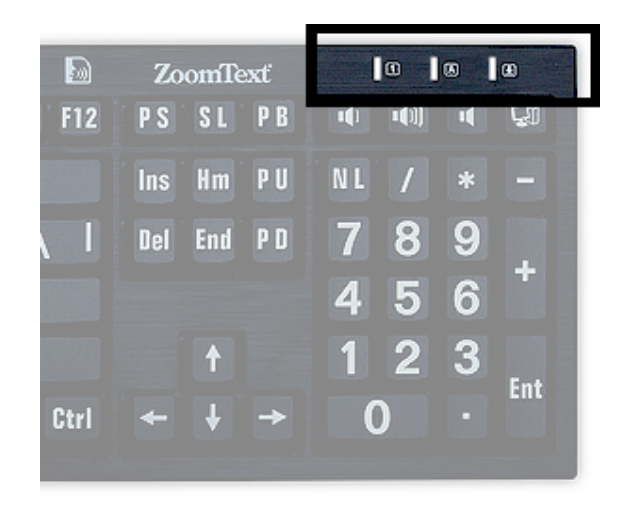

Luces del Estado del Teclado de ZoomText

37

## **Puertos USB**

El Teclado de ZoomText incluye dos puertos USB "siempre alcanzables", uno en cada extremo del teclado. Estos puertos pueden ser usados para conectar la mayoría de los dispositivos USB, incluyendo un ratón, thumb drives, cámaras de web o luces LED. Con su ubicación conveniente, usted puede evitar estos puertos USB difíciles de acceder en la parte de atrás de su ordenador, o aún peor, en la parte de atrás debajo de su escritorio.

## Mantenimiento

#### Un líquido se derrama en el teclado.

Si se derrama un líquido, apague su ordenador inmediatamente y desconecte todos los elementos. Ponga el teclado boca abajo y vacíe el líquido.

- Si el líquido es agua, simplemente deje que el teclado se seque antes de usarlo nuevamente.
- Si el líquido es una sustancia pegajosa, vacíe el líquido y luego limpie completamente el teclado con un paño húmedo. Permita que el teclado se seque antes de volver a conectarlo al ordenador.

#### Mantenga su teclado limpio.

Para su rendimiento óptimo, mantenga su teclado limpio y sin escombros, como migas de comida o polvo. Los teclados deben ser limpiados mensualmente, con un limpiador de "spray y toallita" aplicado a un paño. Asegúrese de que su ordenador esté apagado antes de limpiarlo.

# Solución de problemas

#### El teclado completo no está respondiendo

Si su teclado no está respondiendo, intente cada uno de los siguientes procedimientos en el orden listado abajo:

- Omitir cualquier replicadores de puertos, concentradores USB, conmutadores KVM, y demás. Conecte el receptor directamente a un puerto en el ordenador.
- Revise si el conector del teclado está bien enchufado en el puerto correcto en el ordenador.
- Intente conectar a otro puerto USB diferente (si puertos múltiples existen).
- Verificar que otro dispositivo conectado USB trabaja en el mismo puerto.
- Apague el sistema, espere 10 segundos y luego reinicie el sistema.

#### Alguna de las teclas no están respondiendo.

Si alguna de las teclas en su teclado no están respondiendo, podría haber un conflicto con un componente del hardware o software en su sistema. En algunos casos, enchufar su teclado en un replicador de puerto, concentrador USB o conmutadores KVM pueden causar que alguna de las teclas se comporten en forma erráticamente. Estos problemas pueden también ocurrir si una utilidad de control de teclado de otros fabricantes se esté ejecutando en su ordenador. Si su teclado presenta este comportamiento, intente conectar el teclado directamente en un puerto USB en el ordenador y desconectar todos las utilidades de control de teclado de otros fabricantes.

#### Las teclas de Característica de ZoomText no están respondiendo.

Si las teclas de Característica de ZoomText no están respondiendo, asegúrese de que el software del Teclado de ZoomText esté instalado y funcionando y que las teclas de Característica estén activadas. Cuando el software del Teclado de ZoomText está funcionando un icono del Teclado de ZoomText aparece en la bandeja del sistema de Windows (al lado del reloj). Si este icono no aparece, el software puede aún estar funcionando pero con el icono escondido. En este caso, vaya al menú de **Empezar** de Windows y elija **Programas>Teclado de ZoomText>Teclado de ZoomText** Esto abrirá el diálogo de Configuraciones del Teclado de ZoomText cuando usted pueda activar las teclas de Característica y también activar la visualización del icono del Teclado de ZoomText en la bandeja del sistema.

#### Las teclas de Característica de ZoomText están invocando comandos incorrectos

Si las teclas de Característica de ZoomText están invocando diferentes comandos de los asignados en cuadro del diálogo de Configuraciones del Teclado de ZoomText, otra utilidad del teclado puede haber tomado control del teclado. Si este es el caso, usted debe desconectarlo o desinstalar la otra utilidad del teclado para recuperar el uso de las Teclas de Característica de ZoomText.

## Advertencia de Salud

Cuando se usa un ordenador, como con muchas actividades, usted puede sufrir molestias ocasionales en sus manos, brazos, hombros, cuello y otras partes de su cuerpo. Sin embargo, si usted sufre síntomas tales como malestar persistente o repetido, dolor, palpitante, dolor, cosquilleo, entumecimiento, sensación de ardor, o rigidez, NO IGNORE ESTAS SEÑALES DE ADVERTENCIA. ACUDA INMEDIATAMENTE A UN PROFESIONAL SANITARIO, incluso si los síntomas ocurren cuando usted no está trabajando en su ordenador. Síntomas como estos pueden ser asociados con dolorosas y a veces permanentemente lesiones incapacitantes o trastornos de los nervios, músculos, tendones, u otras partes del cuerpo. Estos trastornos musculoesqueléticos (MSDs) incluyen síndrome del túnel carpiano, tendonitis, tenosinovitis, y otras condiciones.

Mientras investigadores no pueden aún contestar muchas preguntas sobre MSDs, hay un acuerdo general que muchos factores pueden estar ligados a su ocurrencia, incluyendo: condiciones físicas o médicas, estrés y como uno enfrenta con ello, salud en general, y como una persona pone y usa su cuerpo durante su trabajo y otras actividades (incluyendo el uso de un teclado o un dispositivo señalador. Alguno estudios sugieren que la cantidad de tiempo una persona usa un teclado puede también ser un factor. Para directrices que también pueden ayudarle a trabajar más cómodamente con su ordenador y posiblemente reducir su riesgo de experimentar un MAD, consulte su médico local.

Si usted tiene alguna pregunta sobre como su propio estilo de vida, actividades, o condición física o médica puede ser relacionada con MSDs, vea un profesional de saludo calificado.

# Garantía Limitada

El Teclado de Letra Grande está garantizado contra ambos defectos de fabricación y daños sufridos por el envío. Los detalles de cada tipo de garantía están cubiertos abajo.

## Defecto de Envío

Los paquetes están a veces dañados en tránsito por el portador del paquete. Si usted necesita devolver un teclado debido al daño del paquete tiene que avisar a Ai Squared dentro de siete (7) días de recibir el teclado. A falta de aviso a Ai Square dentro del margen del tiempo mencionado arriba significa que Ai Squared considerará el reemplazo del teclado a su propia discreción.

## Defectos de Fabricación

Los Teclados son cubiertos por la garantía de defectos de fabricación por seis (6) meses después de la fecha original de envío.

Los defectos de fabricación incluyen pero no están limitados a artículos como teclas rotas o pegajosas y rotas o cableado inoperable. Daños debido a normal uso o desgaste natural del teclado no son cubiertos. Si usted tiene alguna pregunta sobre si un problema que usted está teniendo es cubierto bajo su garantía de fábrica por favor llámenos al (802) 362-3612.

Su garantía cubre su compra, no exactamente el teclado que usted está usando. Si su teclado se envía para su reparación o reemplazo su garantía continúa desde la fecha de su compra original - no vuelve a empezar con la llegada de su nuevo teclado reparado.

# Política de Devolución para Todas las Compras de Teclados

Para poder devolver un teclado a Ai Squared para su reparación o reemplazo usted debe primero obtener un RMA (Autorización de Devolución de Mercancía) Ninguna devolución se tramitará sin un válido número de RMA. Para obtener su número de RMA por favor contacte al departamento de ventas de Ai Squared al (802) 362-3612.

Ai Squared pagará el costo de envío por la devolución de un producto defectuoso por los primeros 30 días después de su fecha original de compra. Una vez que usted haya hablado con nosotros haremos los arreglos para que nuestro expedidor recoja su paquete y aplique una etiqueta de envío adecuada. A nuestra discreción nosotros repararemos o reemplazaremos su teclado.

Si su teclado falla después de los primeros 30 días de uso usted debe aún obtener un RMA de nosotros y luego debe enviar el artículo a Ai Squared por su propia cuenta. Nosotros repararemos o reemplazaremos su teclado y se lo enviaremos sin costo para usted.

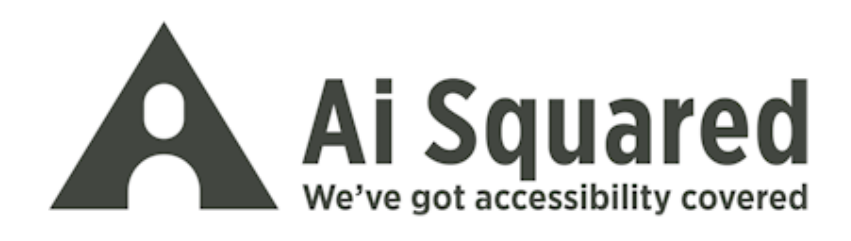

| Teléfono: | (802) 362-3612<br>(800) 859-0270              |
|-----------|-----------------------------------------------|
| Fax:      | (802) 362-1670                                |
| Email:    | sales@aisquared.com<br>support@aisquared.com  |
| Correo:   | PO Box 669<br>Manchester Center, VT 05255 USA |

## www.aisquared.com